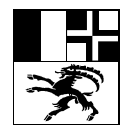

7001 Chur, Rosenweg 4

+41 81 257 3132 66

servicedesk@afi.gr.ch

www.afi.gr.ch

# Einrichtung und Nutzung Fernzugriff ("Fernsteuerung") auf den Büroarbeitsplatz ab einem Privatgerät übers Internet via SSL VPN + RDP

# Checkliste

Bitte sicherstellen, dass Sie diese Informationen haben / die folgenden Punkte erfüllt sind, bevor Sie das Büro verlassen.

| PC-Namen (Kleber auf dem Computer)           |                             |
|----------------------------------------------|-----------------------------|
| <b>Benutzername und das Kennwort</b> dem PC- |                             |
|                                              |                             |
| Login                                        | Nicht schriftlich notieren! |
| Computer ist eingeschaltet Bildschirm darf   |                             |
| computer ist emgeschaltet. Diuschinn dan     |                             |
| ausgeschalten werden                         |                             |
| adogooonalion wordon:                        |                             |
|                                              |                             |
| Diese Anleitung ausdrucken und an privat     |                             |
| Mail gesendet.                               |                             |
| ······· 3······                              |                             |
|                                              |                             |

# Versionskontrolle

| Version | Datum      | Name    | Bemerkungen                                                                     |
|---------|------------|---------|---------------------------------------------------------------------------------|
| 1.0     | 2020-03-05 | C.Moser | Neuerstellung                                                                   |
| 1.1     | 2020-03-10 | C.Moser | Mac hinzugefügt                                                                 |
| 1.2     | 2020-03-17 | C.Moser | Ergänzungen und Umstrukturierung                                                |
| 1.3     | 2020-03-20 | C.Moser | Informationssicherheit im Homeoffice hinzugefügt<br>Änderungen Abschnitt: Skype |
| 1.4     | 2020-03-25 | C.Moser | Ergänzung: Vorgehen bei Fragen und Probleme                                     |
| 1.5     | 2020-03-25 | C.Moser | Ergänzung: 1.2 Vorgehen bei Fragen und Probleme                                 |
| 1.6     | 2022-01-19 | C.Moser | Links und Bilder aktualisiert                                                   |
| 1.7     | 2022-08-19 | C.Moser | IE entfernt                                                                     |
| 1.8     | 2023-05-24 | lacdan  | Link Citrix angepasst und Abb. 1                                                |

# Amt für Informatik Graubünden

| Inhalt  |                                      |    |
|---------|--------------------------------------|----|
| 1. Ein  | leitende Informationen               | 3  |
| 1.1     | Informationssicherheit im Homeoffice | 3  |
| 1.2     | Vorgehen bei Fragen oder Problemen   | 3  |
| 2. Inst | tallation Windows                    | 4  |
| 2.1     | Installation des Citrix Receiver     | 4  |
| 2.2     | Desktoplink zum SSL-Portal erstellen | 5  |
| 3. Inst | tallation Mac                        | 7  |
| 3.1     | Installation: Citrix Workspace       | 7  |
| 3.2     | Anmeldung am Portal                  | 13 |
| 3.3     | Citrix Viewer                        | 13 |
| 4. Ver  | wenden des SSL-Portals               | 14 |
| 4.1     | Anmelden am Portal                   | 14 |
| 4.2     | RDP starten                          | 15 |
| 5. Sky  | /pe                                  | 18 |
| 5.1     | Skype for Business Smartphone-App    | 18 |
| 5.2     | Skype for Business über asp.gr.ch    | 18 |
| 5.3     | Skype-Umleiten auf Mobile            | 18 |

### 1. Einleitende Informationen

### 1.1 Informationssicherheit im Homeoffice

Beachten Sie folgende Regeln beim Homeoffice:

- Nutzen Sie nur offiziell vom AFI unterstützte Homeoffice-Möglichkeiten. Geschäftliche Daten dürfen nicht mit privaten Arbeitsmitteln (z.B. private USB-Sticks, Weiterleitung an private E-Mail-Adresse, lokale Speicherung auf privaten PCs) bearbeitet werden.
- Aktivieren Sie die Bildschirmsperre auch beim Verlassen des Arbeitsplatzes zu Hause. Melden Sie sich beim Zugriff mittels Citrix nach getaner Arbeit immer aktiv ab.
- Geschäftliche Geräte dürfen nicht privat von Familienmitgliedern genutzt werden.
- Für den Umgang mit Papierunterlagen und deren sichere Entsorgung sowie das Mithören von vertraulichen Telefongespräche gelten im Homeoffice die gleichen Regeln wie am Arbeitsplatz.

### 1.2 Vorgehen bei Fragen oder Problemen

Kontaktieren Sie Ihre Poweruserin / Ihren Poweruser bei Fragen und Problemen, dort werden die Anfragen koordiniert und mit der zuständigen Supportstelle Ihrer Organisation bearbeitet.

## 2. Installation Windows

### 2.1 Installation des Citrix Receiver

Geben Sie folgenden Link in Ihrem Browser ein.

# https://transfer.gr.ch/tools/asp/Setup\_TSE\_Web\_Client.exe

Unter den Downloads ist nun die heruntergeladene Datei. Bitte führen Sie diese Datei aus. Diese Installation benötigt Administratorrechte.

Falls Sie eine Meldung erhalten, müssen Sie dort die Administrator-Anmeldedaten angeben (des Computers!)

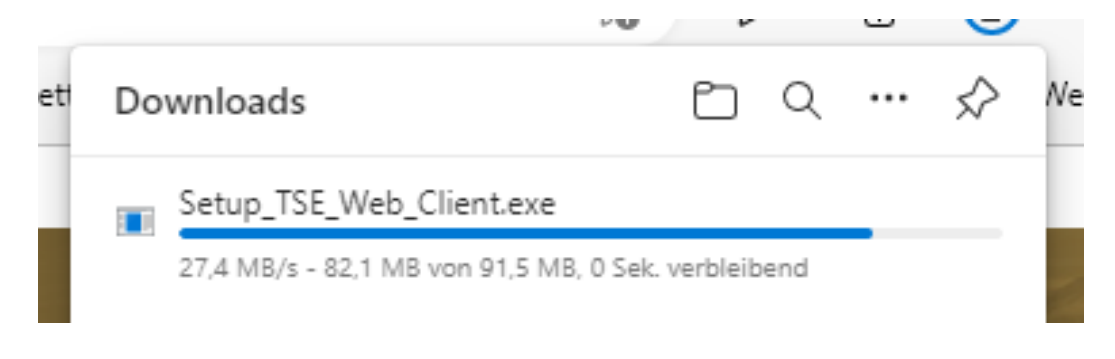

Abbildung 1: Heruntergeladene Datei

Es erscheint nun folgendes Fenster. Drücken wie aufgefordert eine beliebige Taste:

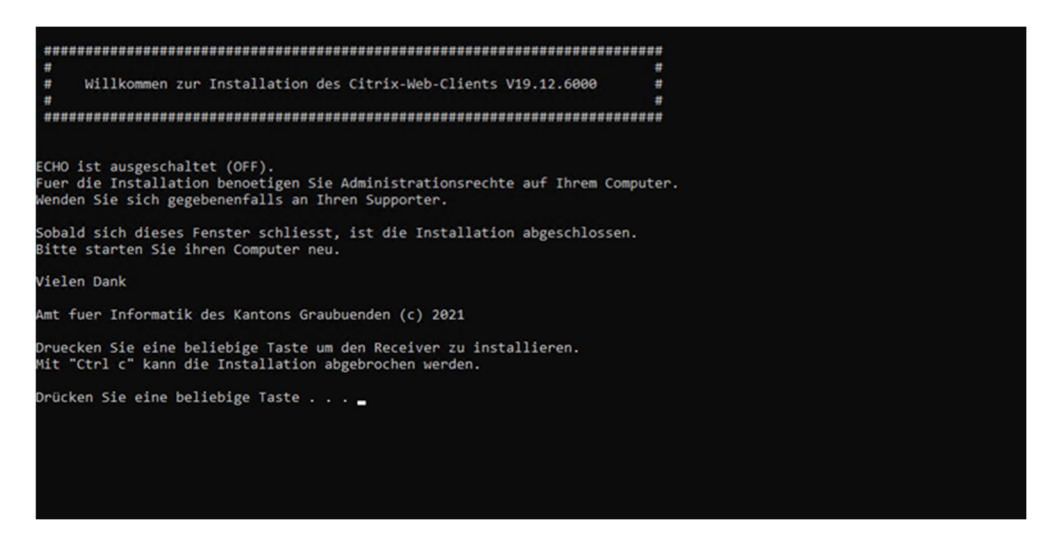

Abbildung 2: Receiver installieren

Sobald die Installation abgeschlossen ist, schliesst sich das Fenster. Bitte den Computer neustarten.

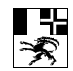

# 2.2 Desktoplink zum SSL-Portal erstellen

| Ansicht                      | >      |                              |
|------------------------------|--------|------------------------------|
| Sortieren nach               | >      |                              |
| Aktualisieren                |        |                              |
| Einfügen                     |        |                              |
| Verknüpfung einfügen         |        |                              |
| Umbenennen rückgängig machen | Strg+Z |                              |
| 🧐 Intel® Grafikeinstellungen |        |                              |
| Neu                          | >      |                              |
| Anzeigeeinstellungen         |        | Verknüpfung                  |
| 🗹 Anpassen                   |        | 🚯 Microsoft Access Datenbank |
|                              |        | 🖬 Bitmapbild                 |
|                              |        | Microsoft Word-Dokument      |

Wechseln Sie auf den Desktop > Rechtsklick > Neu > Verknüpfung

|                  |                                                                                                    | ×  |
|------------------|----------------------------------------------------------------------------------------------------|----|
|                  | <ul> <li> <i>B</i> Verknüpfung erstellen     </li> </ul>                                                                                                |    |
| Neue Varknüpfung | Für welche Elemente möchten Sie eine Verknüpfung erstellen?                                                                                             |    |
|                  | Mit diesem Assistenten können Sie Verknüpfungen mit lokalen oder vernetzten Programmen, Dateien,<br>Ordnern, Computern oder Internetadressen erstellen. |    |
|                  | Geben Sie den Speicherort des Elements ein:                                                                                                    |    |
|                  | https://asp.gr.ch/ Durchsuchen                                                                                                    |    |
|                  | Klicken Sie auf "Weiter", um den Vorgang fortzusetzen.                                                                                                  |    |
|                  |                                                                                                    |    |
|                  |                                                                                                    |    |
|                  |                                                                                                    |    |
|                  |                                                                                                    |    |
|                  |                                                                                                    |    |
|                  | Weiter Abbrech                                                                                                    | en |

Geben Sie nun https://asp.gr.ch ein und klicken Sie auf Weiter.

Abbildung 4: URL angeben

Abbildung 3: Neue Verknüpfung erstellen

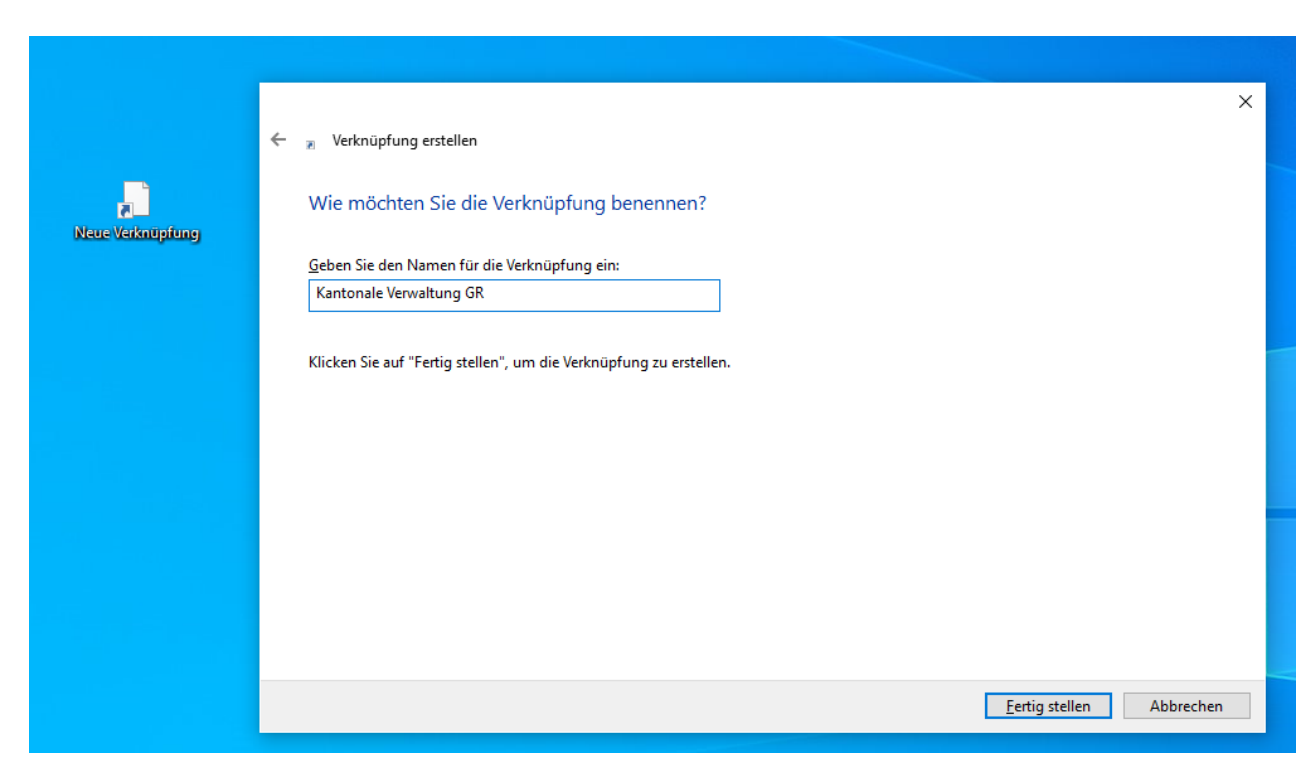

Benennen Sie die Verknüpfung "Kantonale Verwaltung GR".

Abbildung 5: Verknüpfung benennen

Mit "Fertig stellen" abschliessen. Die Verknüpfung erscheint nun auf dem Desktop.

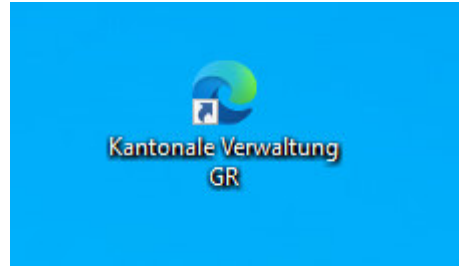

Abbildung 6: Edge Verknüpfung

Sie können nun weiter zum Abschnitt 4 "Verwenden des SSL-Portals".

## 3. Installation Mac

### 3.1 Installation: Citrix Workspace

Geben Sie folgende Adresse im Safari Browser ein:

# https://www.citrix.com/de-de/downloads/workspace-app/mac/workspace-app-for-mac-latest.html

Klicken Sie auf **"Download Citrix Workspace app for Mac**". Die Datei wird heruntergeladen und muss dann auch **erlaubt** werden.

| Citrix Workspace app 2201 for Mac                                                      |
|----------------------------------------------------------------------------------------|
| Release Date: Jan 13, 2022                                                             |
| Compatible with:                                                                       |
| • MacOS 10.15                                                                          |
| MacOS Big Sur 11.0.1                                                                   |
| MacOS Big Sur 11.1                                                                     |
| MacOS Big Sur 11.2                                                                     |
| MacOS Big Sur 11.3.1                                                                   |
| MacOS Big Sur 11.4                                                                     |
| MacOS Big Sur 11.5.1                                                                   |
| MacOS Big Sur 11.5.2                                                                   |
| MacOS Big Sur 11.6                                                                     |
| MacOS Big Sur 11.6.1                                                                   |
| MacOS Big Sur 11.6.2                                                                   |
| MacOS Monterey 12.0.1                                                                  |
| MacOS Monterey 12.1                                                                    |
| Citrix Workspace app 2201 for Mac                                                      |
| Jan 13, 2022<br>268.6 MB - (.dmg) (Download File                                       |
| Version: 22.01.0.23 (2201)                                                             |
| Checksums<br>SHA-256 -12f233a44402f3064c572fd98df9e1b982903ce493d5e02dafe2fe5b553b911b |

Abbildung 7: Citrix Downloadlink

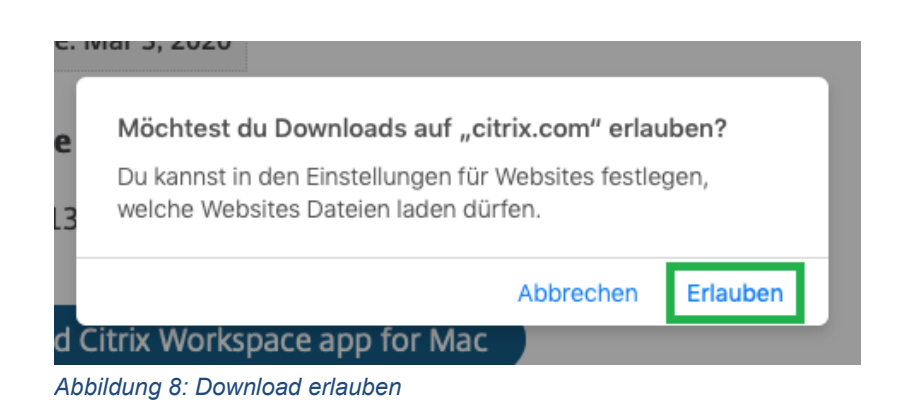

Abbildung 10: Install Citrix Workspace

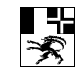

# Image: state of the state of the state of

# Öffnen Sie nun die heruntergeladene Datei und klicken Sie auf "Install Citrix Workspace".

Gehen Sie nun folgendermassen vor:

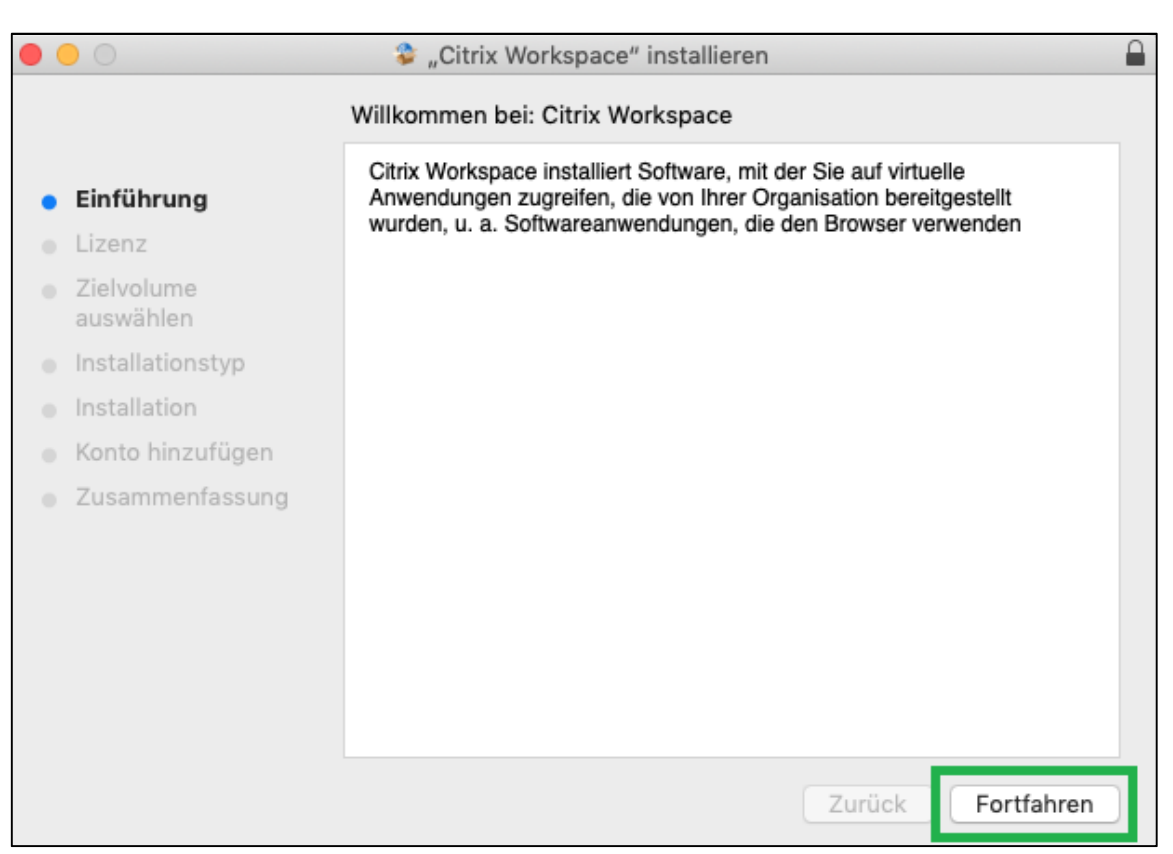

Abbildung 11: Citrix Installation – Einführung

- +--≫

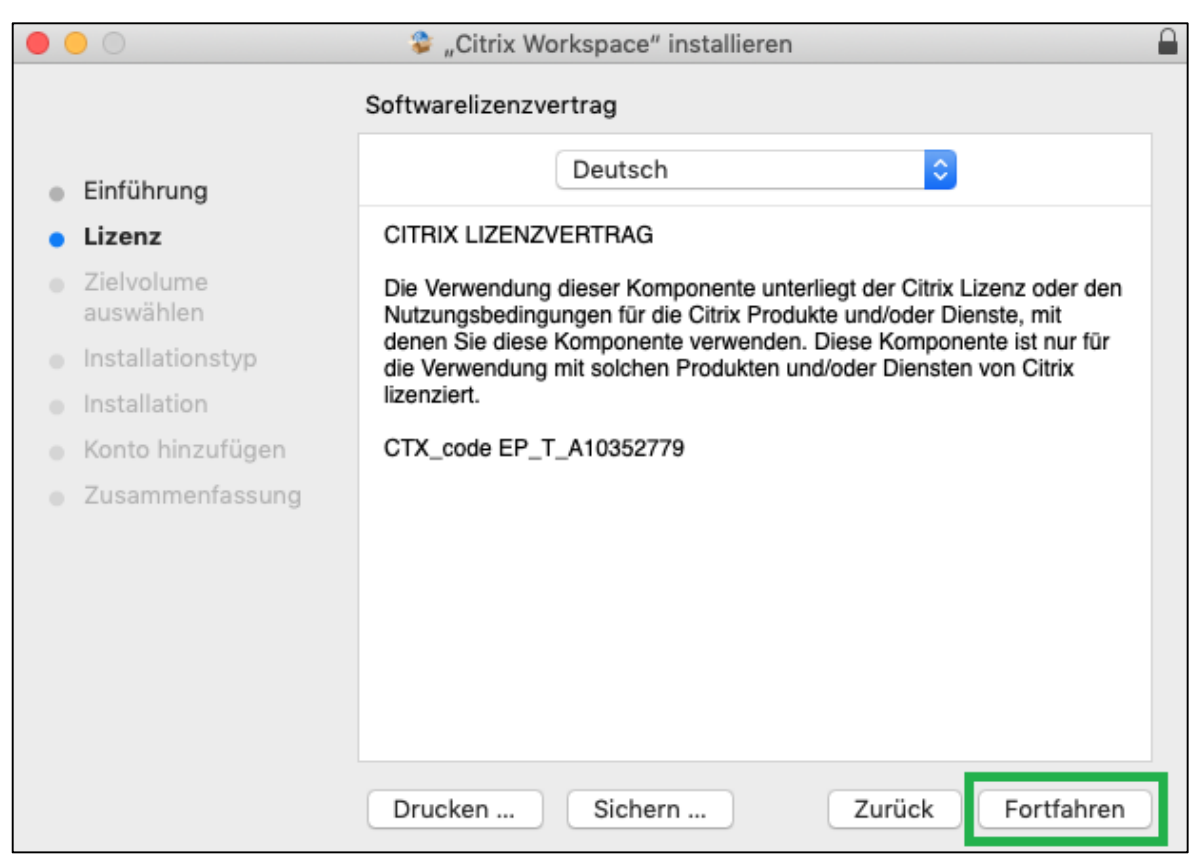

Abbildung 12: Citrix Installation - Lizenz

| 0 | 0     |                                     | 😵 "Citrix Workspace" installieren                                      |
|---|-------|-------------------------------------|------------------------------------------------------------------------|
|   |       | Um mit der Insta<br>Softwarelizenzv | llation der Software fortzufahren, musst du den<br>ertrag akzeptieren. |
| 0 | Ein   | Klicke auf "Akzep                   | tieren", um mit der Installation fortzufahren.                         |
| • | Liz   | Klicke auf "Ableh                   | nen", um die Installation abzubrechen und zu beenden.                  |
|   | Zie   |                                     | den                                                                    |
|   | aus   | Lizenz lesen                        | Ablehnen Akzentieren für                                               |
|   | Ins   | Lizeliz leseli                      |                                                                        |
|   | Insta | motion                              |                                                                        |
|   | Kont  | o hinzufügen                        | CTX_code EP_T_A10352779                                                |
|   | Zusa  | ammenfassung                        |                                                                        |
|   |       |                                     |                                                                        |
|   |       |                                     |                                                                        |
|   |       |                                     |                                                                        |
|   |       |                                     |                                                                        |
|   |       |                                     |                                                                        |
|   |       |                                     |                                                                        |
|   |       |                                     | Drucken Sichern Zurück Fortfahren                                      |

Abbildung 13: Citrix Installation - Lizenz akzeptieren

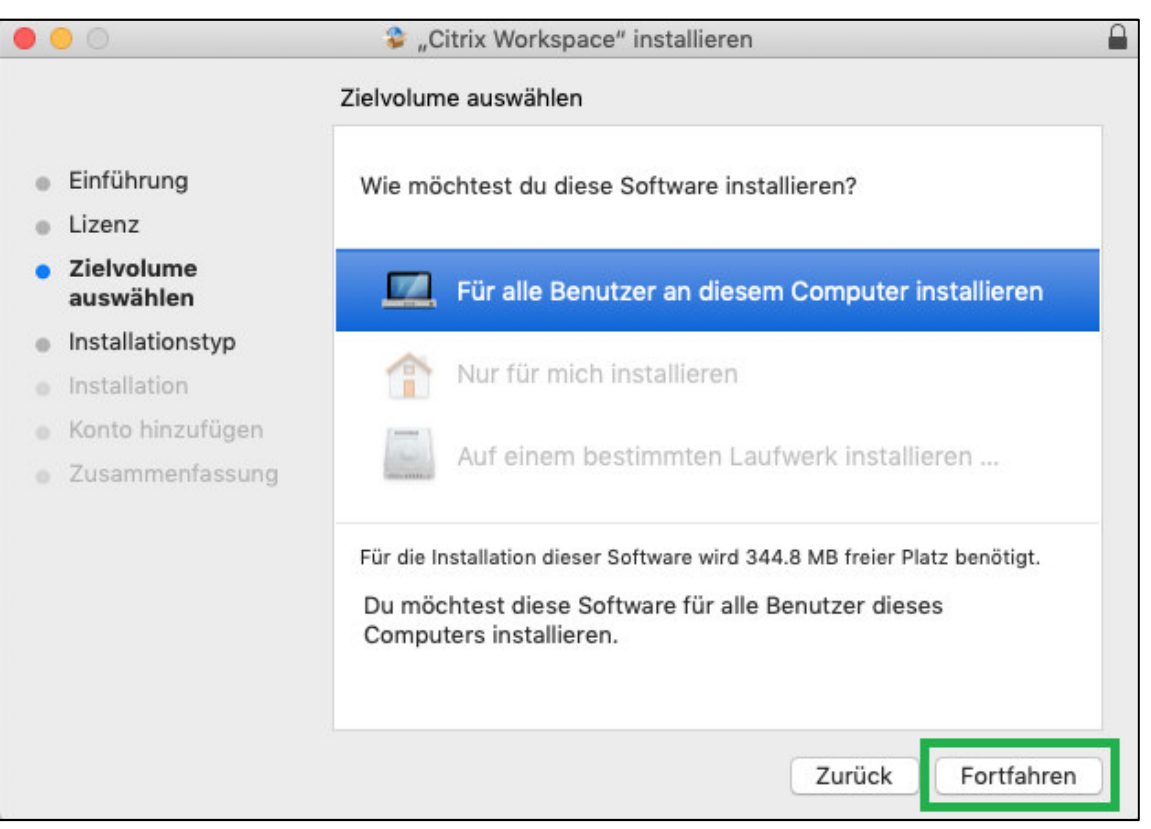

Abbildung 14: Citrix Installation - Zielvolumen auswählen

**Falls** Sie folgenden Fehler erhalten, klicken Sie auf das Schloss oben rechts und wählen Sie die Option "Für alle Benutzer an diesem Computer installieren" aus und klicken Sie auf **Fortfahren**.

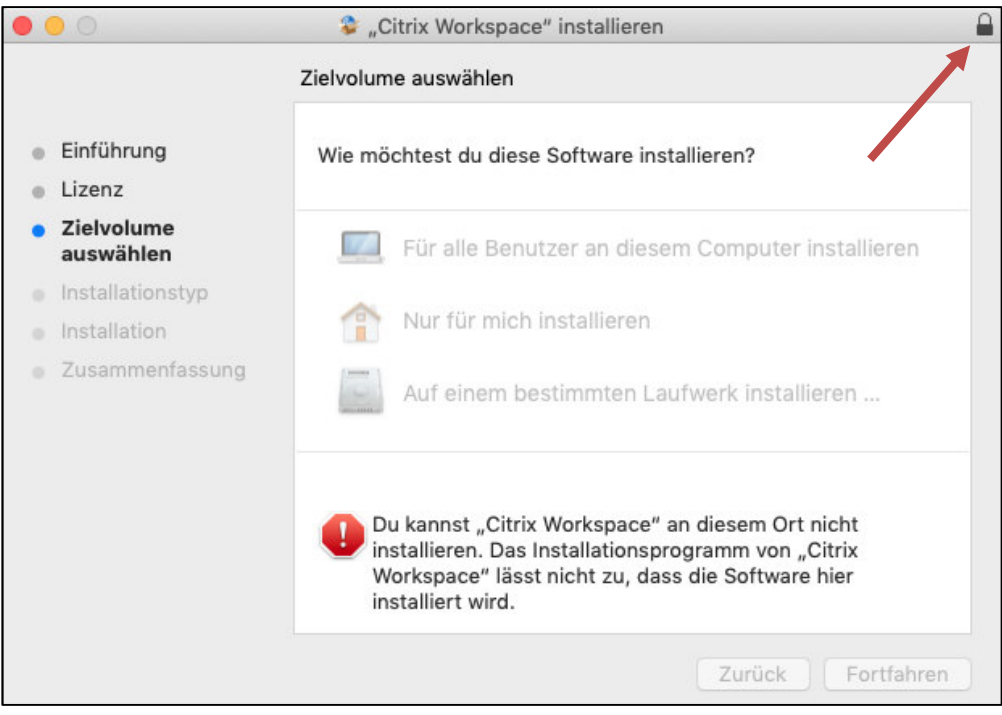

Abbildung 15: Citrix Installation - Zielvolumen möglicher Fehler

- +--≫

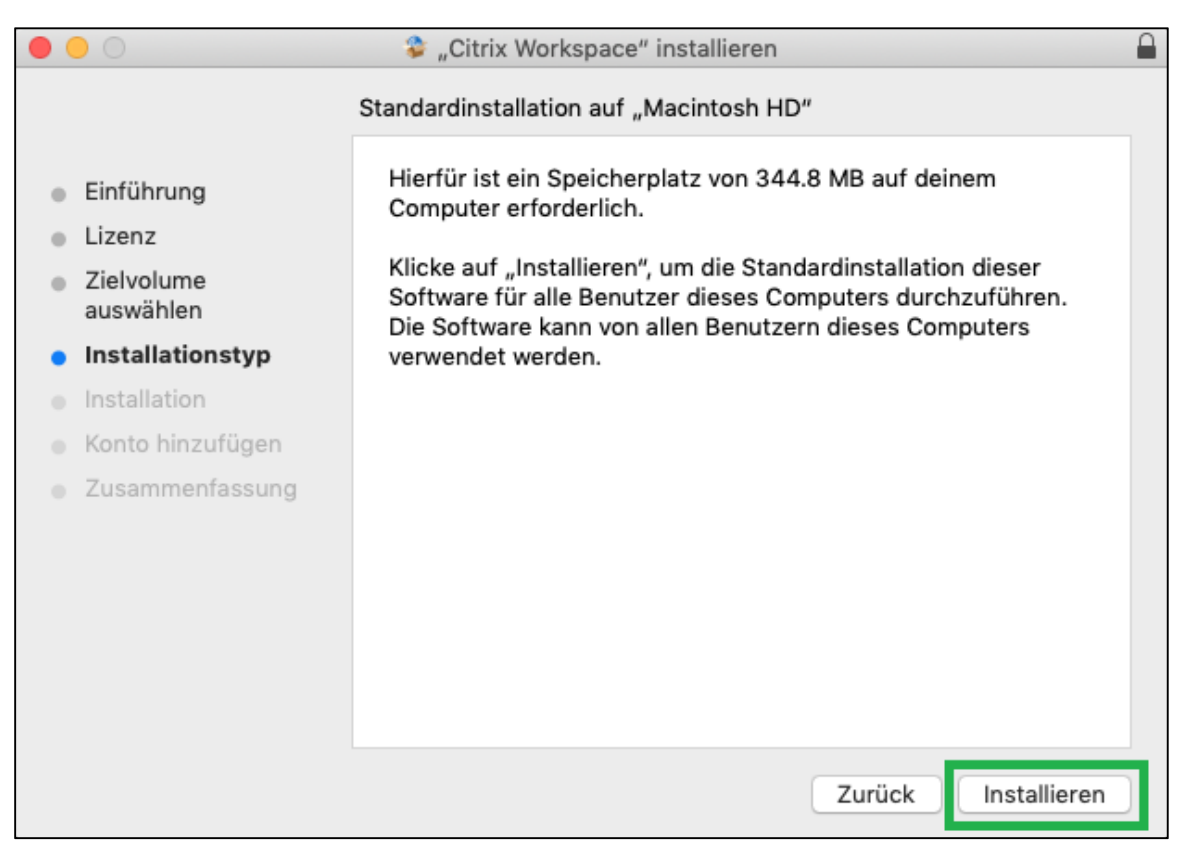

Abbildung 16: Citrix Installation - Installationstyp

| $\bigcirc$ | Installationsprogramm versucht, neue Software zu<br>installieren. |
|------------|-------------------------------------------------------------------|
| R.         | Gib dein Passwort ein, um dies zu erlauben.                       |
| Manadata   | Benutzername:                                                     |
|            | Passwort:                                                         |
|            |                                                                   |
|            | Abbrechen Software installieren                                   |

Abbildung 17: Citrix Installation - Installationserlaubnis

Administrator Login des Macs eingeben!

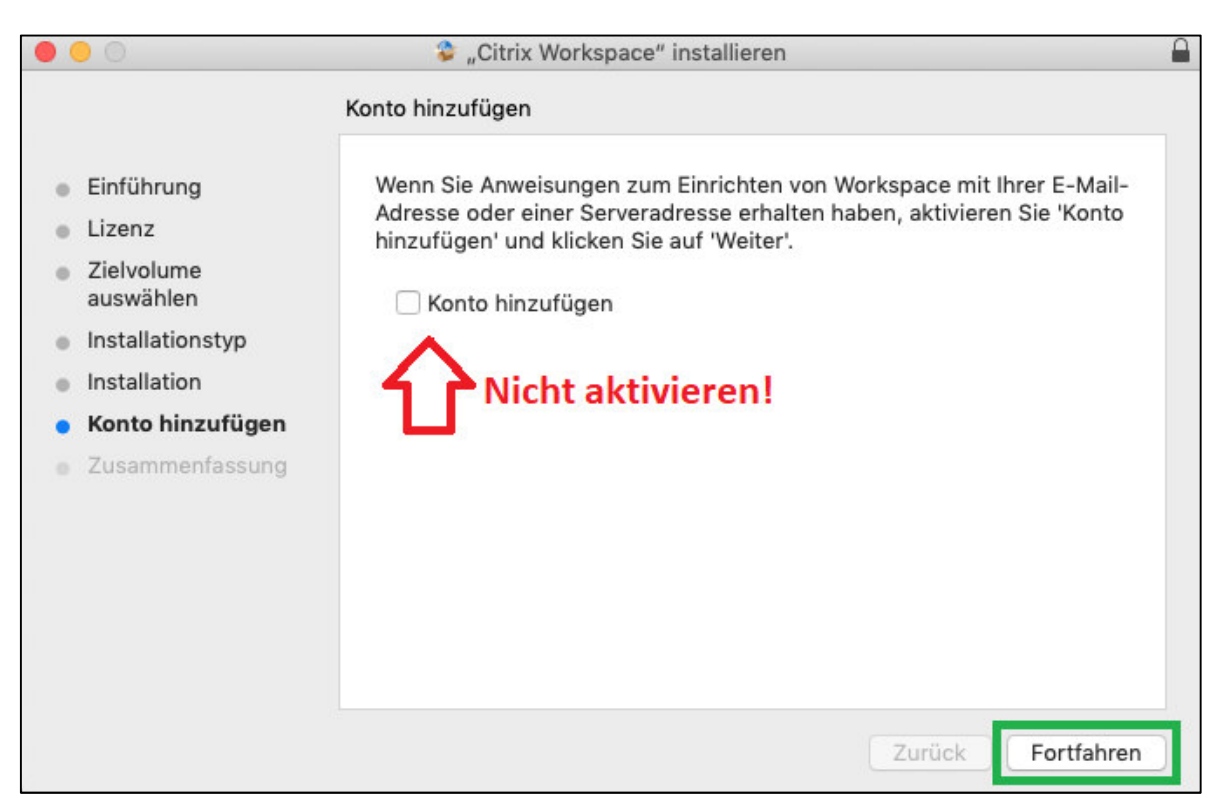

Abbildung 18: Citrix Installation - Konto nicht hinzufügen

| •                | 0                                                                                                    | 💝 "Citrix Workspace" installieren                                           |
|------------------|----------------------------------------------------------------------------------------------------|-----------------------------------------------------------------------------|
|                  |                                                                                                    | Installation erfolgreich abgeschlossen                                      |
| 0<br>0<br>0<br>0 | Einführung<br>Lizenz<br>Zielvolume<br>auswählen<br>Installationstyp<br>Installation<br>Konto hinzufügen<br><b>Zusammenfassung</b> | <b>Die Installation war erfolgreich.</b><br>Die Software wurde installiert. |
|                  |                                                                                                    | Zurück Schließen                                                            |

Abbildung 19: Citrix Installation - Zusammenfassung

Die Installation des Citrix Workspace ist nun abgeschlossen.

# WICHTIG: Das Programm Citrix Workspace muss geöffnet werden damit sich der Citrix Viewer korrekt öffnet!

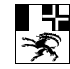

# 3.2 Anmeldung am Portal

Geben Sie nun folgende Adresse in den Safari Browser ein:

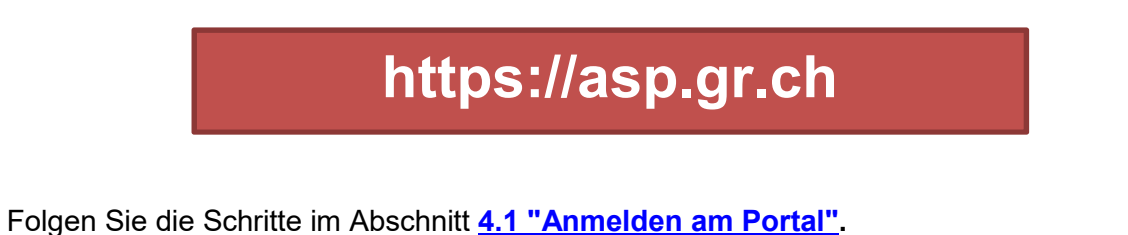

### 3.3 Citrix Viewer

Sobald Sie angemeldet sind klicken Sie auf den **RDP-Client**. Damit Sie die Datei herunterladen können, müssen Sie dies zuerst erlauben.

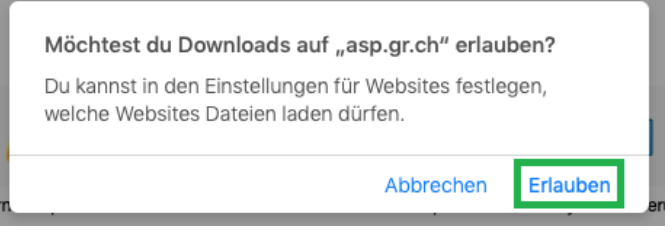

Abbildung 20: RDP-Client Download erlauben

Die Datei erscheint dann unten in den Downloads. Öffnen Sie nun diese Datei.Die restlichen

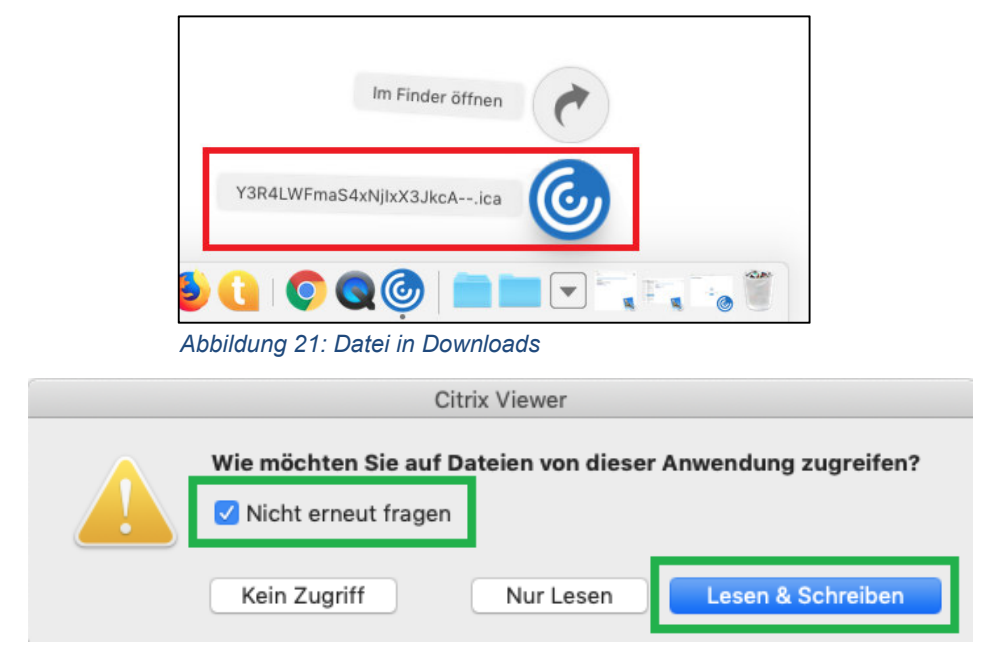

Abbildung 22: Lesen und Schreiben erlauben

Schritte werden im Abschnitt 4.2 "RDP starten" beschrieben.

# 4. Verwenden des SSL-Portals

### 4.1 Anmelden am Portal

Öffnen Sie nun die Verknüpfung "Kantonale Verwaltung GR" auf Ihrem Desktop. Geben Sie hier Ihren Benutzernamen und das dazu passende Kennwort ein. **Das dritte Feld leer lassen**.

| Chantun Graubünden<br>Chantun Grischun<br>Cantone dei Grigioni |  |
|----------------------------------------------------------------|--|
| Anmeldung für Citrix-StoreFront<br>des Kantons Graubünden      |  |
| Benutzername<br>test_sslvpn                                    |  |
| Kennwort                                                       |  |
| SecurID-Passcode oder SMS-PIN                                  |  |
| Anmeldung                                                      |  |

Abbildung 23: Anmeldung für Citrix-Store-Front

Nach der Anmeldung erhalten Sie **per SMS** das "One Time Passwort". Dieses geben Sie im nächsten Fenster ein und bestätigen erneut mit "**Anmelden**".

| Chanton Graubünden<br>Chantun Grischun<br>Cantone dei Grigioni |  |
|----------------------------------------------------------------|--|
| Anmeldung mit SMS-PIN                                          |  |
| Bitte geben Sie den SMS-PIN ein.                               |  |
| •••••                                                          |  |
| Anmeldung                                                      |  |

Abbildung 24: One Time Password eingeben

Die verfügbaren Programme werden nun angezeigt.

| Kanton Graubünden<br>Chantun Grischun<br>Cantone dei Grigioni | - |
|---------------------------------------------------------------|---|
|                                                               |   |
|                                                               |   |
| RDP-Client                                                    |   |
|                                                               |   |

Abbildung 25: RDP Client im Citrix

# 4.2 RDP starten

Klicken Sie auf den RDP-Client. Es erscheint unten eine Aufforderung. Klicken Sie auf "Öffnen".

| Wie möchten Sie mit Y3R4LWFmaS4xNjlxX3JkcAica (1.8 KB)<br>verfahren?<br>Von: asp.gr.ch | Öffnen Speichern Abbrechen X |
|----------------------------------------------------------------------------------------|------------------------------|
| Abbildung 26: RDP Client öffnen                                                        |                              |
| RDP-Client                                                                             | - 🗆 X                        |
| Startvorgang                                                                           |                              |
|                                                                                        |                              |
| Some Mehr Informationen                                                                | Abbrechen                    |
| Abbildung 27: RDP C                                                                    | Client Startvorgang          |

Es erscheint eine Sicherheitswarnung. Klicken Sie hier auf "**Vollzugriff**" und setzen Sie das Haken unten links.

| Citrix Re | eceiver - Sicherheitswarnung                                                            |  |  |  |
|-----------|-----------------------------------------------------------------------------------------|--|--|--|
| 0         | Eine Onlineanwendung versucht den Zugriff auf<br>die Dateien auf Ihrem Computer.        |  |  |  |
|           | → Zugriff blockieren<br>Die Anwendung hat keine Lese-/Schreibrechte für die<br>Dateien. |  |  |  |
|           | → Nur Leserechte<br>Die Anwendung hat keine Schreibrechte für die Dateien.              |  |  |  |
|           | $\rightarrow$ Vollzugriff                                                               |  |  |  |
| F         | Für diese Site nicht mehr fragen                                                        |  |  |  |

Abbildung 28: Vollzugriff setzen

Geben Sie hier Ihren Computernamen an und klicken Sie auf "Optionen einblenden".

| nemotedesktopverbi                                                                            | ndung                                                  | —                |   |   | ×             |
|-----------------------------------------------------------------------------------------------|--------------------------------------------------------|------------------|---|---|---------------|
| Remote Verbin                                                                                 | edesktop<br>I <b>dung</b>                              |                  |   |   |               |
| Computer:<br>Benutzemame: Nicht ang<br>Das Feld für den Computer<br>vollständigen Namen eines | jegeben<br>namen ist leer. Geber<br>Remotecomputers ei | n Sie den<br>in. | ~ |   |               |
| Optionen einblenden                                                                           |                                                        | Verbinde         | n | ł | <u>H</u> ilfe |

Abbildung 29: Computernamen angeben und Optionen einblenden

Gehen Sie in das Register "Lokale Ressourcen". Das Häkchen bei "Drucker" muss gesetzt sein. Klicken Sie dann auf "Verbinden".

| nemot      | edesktop                      | verbindung                                                 |                             | а <u>—</u> с        |     | ×    |
|------------|-------------------------------|------------------------------------------------------------|-----------------------------|---------------------|-----|------|
| <b>N</b>   | Rem<br><b>Ver</b>             | otedesktop<br>bindung                                      | )                           |                     |     |      |
| Allgemein  | Anzeige                       | Lokale Ressourcen                                          | Leistung                    | Erweitert           |     |      |
| Remotea    | udio<br>Remote<br>Eins        | eaudioeinstellungen k<br>tellungen                         | onfigurieren                | 1                   |     |      |
| - Tastatur | Window<br>Nur be<br>Beispie   | ws-Tastenkombination<br>ei Vollbild anwenden<br>I: ALT+TAB | nen anwend                  | len:                | /   |      |
| Lokale G   | eräte und<br>Wähler<br>Remote | Ressourcen<br>n Sie die Geräte und<br>esitzung verwendet w | Ressourcen<br>rerden soller | i aus, die in<br>n. | der |      |
|            | V Dru                         | cker<br>/eitere                                            | ⊻ Zwisch                    | ienablage           |     |      |
| Optione    | en ausblen                    | den                                                        | Ve                          | rbinden             | Н   | ilfe |

Abbildung 30: Lokale Ressourcen - Drucker

Amt für Informatik Graubünden

Es erscheint ein Anmeldefenster. Geben Sie dort Ihre Anmeldedaten (PC-Login Kanton) ein.

| Windows-Sicherheit                                                                                 | ×         |  |  |  |
|----------------------------------------------------------------------------------------------------|-----------|--|--|--|
| Anmeldeinformationen eingeben                                                                      |           |  |  |  |
| Diese Anmeldeinformationen werden für das Herstellen einer<br>Verbindung mit wafisup109 verwendet. |           |  |  |  |
| Benutzername                                                                                       |           |  |  |  |
| Kennwort                                                                                           |           |  |  |  |
| Domäne: KTGRCH                                                                                     |           |  |  |  |
| Anmeldedaten speichern                                                                             |           |  |  |  |
| Weitere Optionen                                                                                   |           |  |  |  |
| ОК                                                                                                 | Abbrechen |  |  |  |

Abbildung 31: Anmeldedaten eingeben

# WICHTIG!

Die Verbindung nicht mit "Herunterfahren" beenden, sondern mit "**Abmelden**". Ansonsten fahren Sie den Computer im Büro herunter und können danach <u>nicht mehr darauf zugreifen</u>!

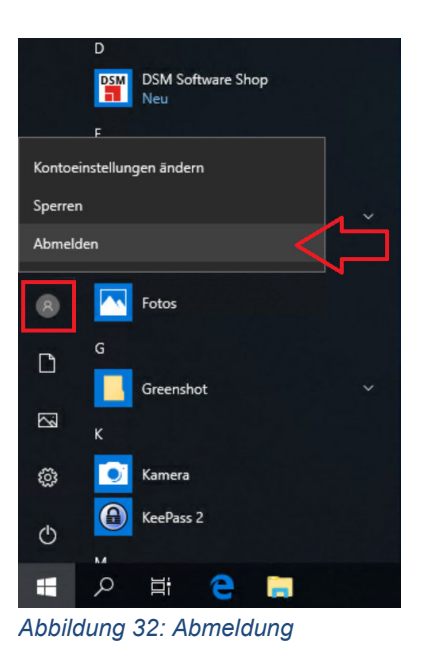

17/18

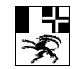

# 5. Skype

# 5.1 Skype for Business Smartphone-App

Es wird empfohlen die Skype for Business Smartphone-App zu verwenden. Bitte verwenden Sie die Anleitung "<u>Skype for Business App</u>"

# 5.2 Skype for Business über asp.gr.ch

Alternativ steht Skype for Business auch über Citrix zur Verfügung. Bitte verwenden Sie die Anleitung "<u>Skype for Business über asp.gr.ch</u>"

# 5.3 Skype-Umleiten auf Mobile

Anrufumleitungen auf private Telefonnummern sind zu vermeiden.